## CASELLA POSTA ELETTRONICA ISTITUZIONALE

Ogni dipendente del comparto scuola (ruolo o precario contrattualizzato) dovrebbe aprire una casella di posta elettronica sul portale dell' **Istruzione.** Digitando <u>www.istruzione.it</u> comparirà la seguente schermata .....

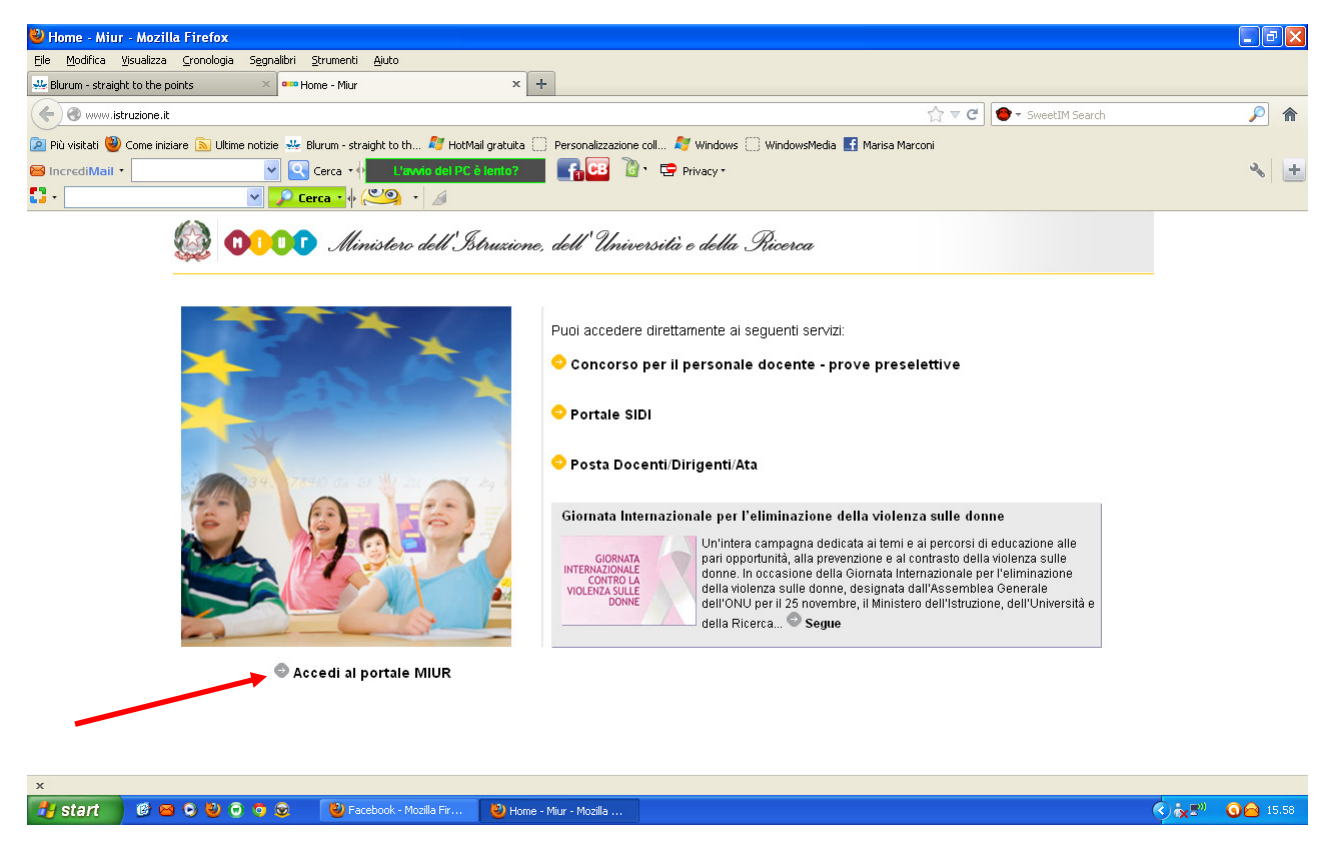

..... cliccando su Accedi al portale MIUR si aprirà la seguente pagina ...

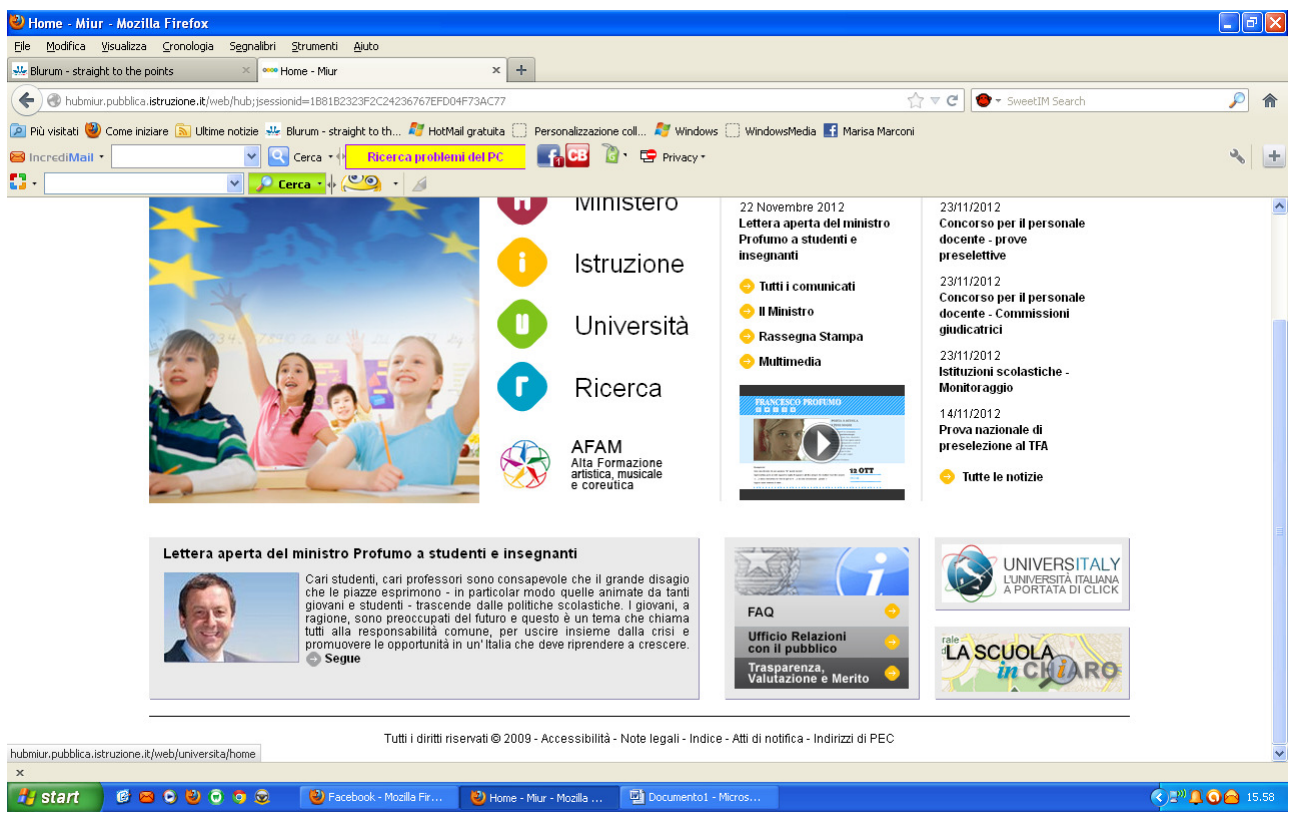

..... e quindi cliccando sulla lettera I di ISTRUZIONE .....

.... ci verrà mostrata una pagina nella quale, scorrendo verso il basso troveremo l'area riservata alla **Posta elettronica** ....

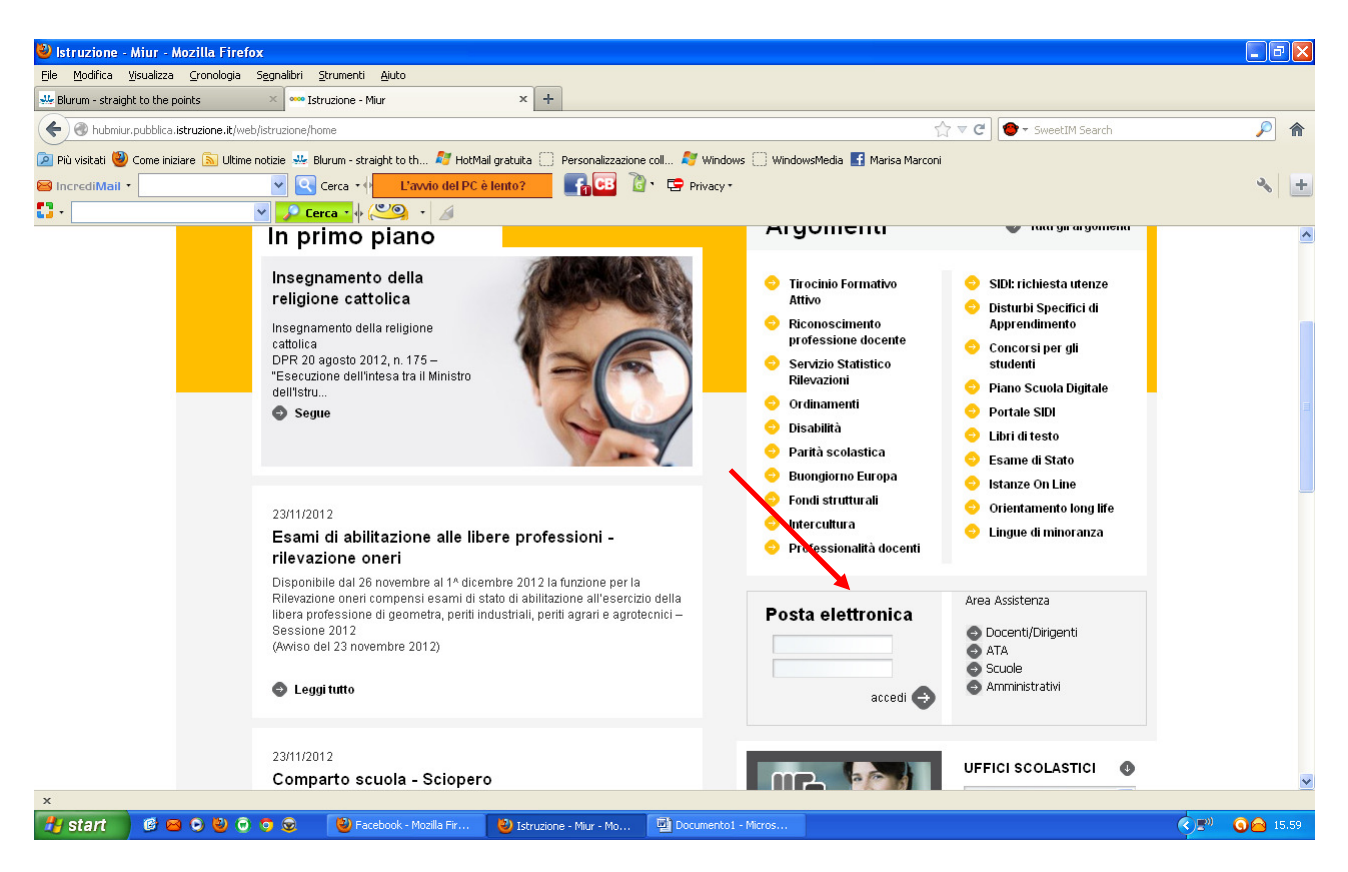

Se dobbiamo **Creare** una casella di posta elettronica, cliccheremo sul profilo di appartenenza (*ad esempio Docenti/Dirigenti*) ......

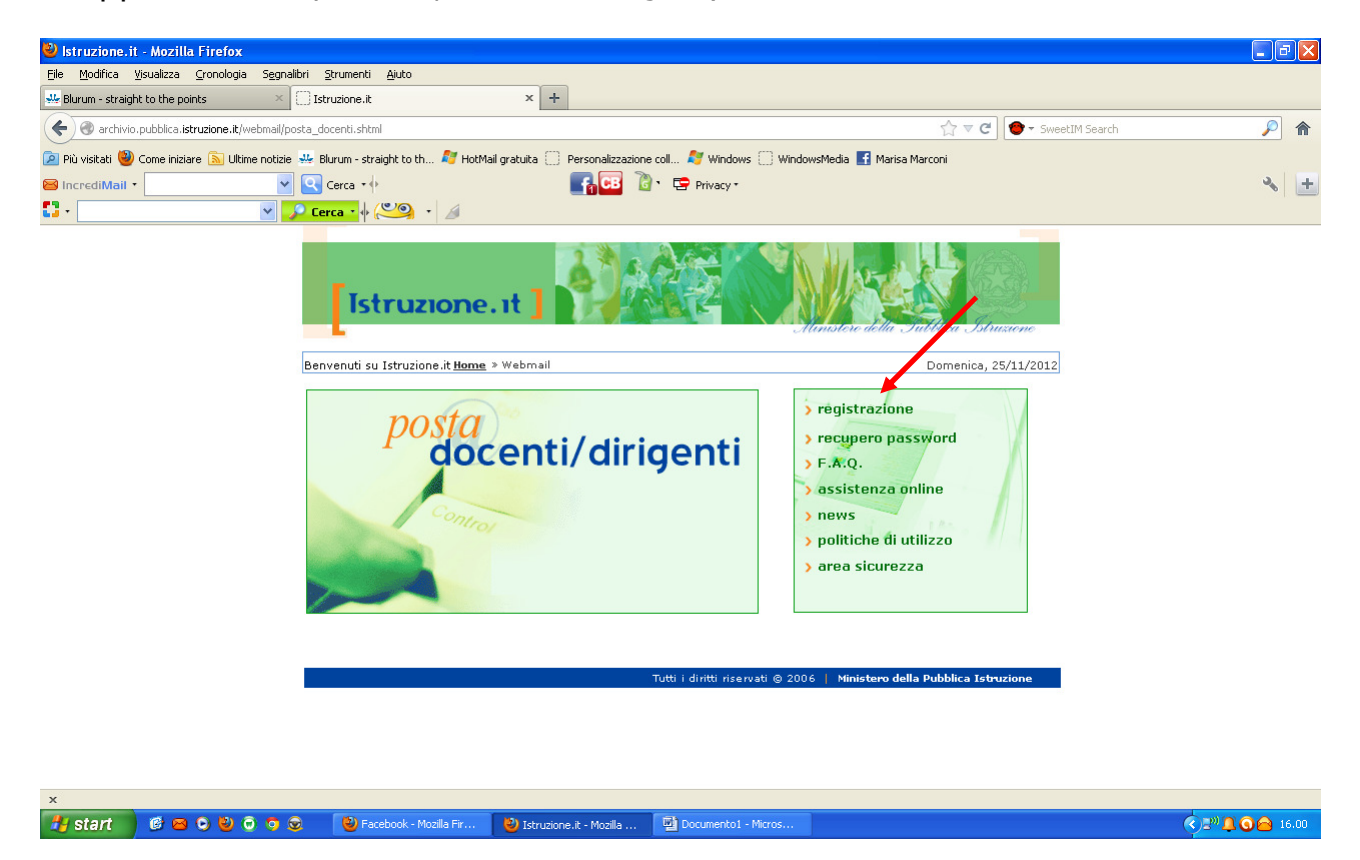

..... e quindi su **registrazione** ......

.... ci comparirà la seguente schermata dove dovremo inserire il nostro **codice fiscale.** 

Per continuare cliccheremo su **ACCEDI** e ci verrà chiesto di scegliere una **Domanda segreta**, con la relativa risposta, per l'eventuale recupero della password (si consiglia di scegliere una domanda la cui risposta sia sempre la stessa anche a distanza di tempo ... es. Qual è il cognome da nubile di tua madre?)

A questo punto inseriremo una **password** a nostra scelta e confermeremo il tutto.

| 🐸 Istruzione.it - Mozilla Firefox                                                                                                    |                                 |                                                                               |                                                                                       |                                                         |                    |                 |
|----------------------------------------------------------------------------------------------------|---------------------------------|-------------------------------------------------------------------------------|---------------------------------------------------------------------------------------|---------------------------------------------------------|--------------------|-----------------|
| File Modifica Visualizza Gronologia Segnalibri                                                                                                    | <u>S</u> trumenti <u>A</u> iuto |                                                                               |                                                                                       |                                                         |                    |                 |
| 📲 Blurum - straight to the points 🛛 👋                                                                                                    | Istruzione.it                   | × +                                                                           |                                                                                       |                                                         |                    |                 |
| Contemporary and the second second se | _docenti.shtml                  |                                                                               |                                                                                       | ☆ <b>∀ C</b>                                            | 😁 👻 SweetIM Search | ۶ 🔎             |
| 🙍 Più visitati 🕙 Come iniziare 🔝 Ultime notizie 🚇                                                                                                    | Blurum - straight to th ಶ HotMa | il gratuita 🗌 Personalizzazion                                                | e coll 赵 Windows 🗌 Windo                                                              | wsMedia 📑 Marisa Marconi                                |                    |                 |
| 😂 IncrediMail 🔹 🔽 🖌                                                                                                    | Cerca 🔹 Pulisci il tuo          | PC: 💦 🚱 👔                                                                     | 🕨 🔄 Privacy •                                                                         |                                                         |                    | × +             |
| 🖸 - 🛛 👻 🔎                                                                                                    | Cerca 🔹 🔶 🥙 🔹 📓                 |                                                                               |                                                                                       |                                                         |                    |                 |
|                                                                                                    | Istruzione                      | .ıt ]                                                                         |                                                                                       | lanstere della Suttica Ista                             | <u>aurone</u>      |                 |
|                                                                                                    | ti cominio d                    | SERVIZIO DI<br>REG                                                            | POSTA ELETTRONIC/<br>SISTRAZIONE                                                      | A                                                       |                    |                 |
|                                                                                                    | fino<br>(attualmente pop à n    | del Ministero della i<br>alla cessazione del rap<br>revista l'estensione al l | Pubblica Istruzione in ser<br>porto di lavoro con l'Amn<br>personale con incarichi di | vizio,<br>ninistrazione<br>i sundenza breve e saltuaria |                    |                 |
|                                                                                                    | Per usufruire                   | del servizio 'Posta Elettror                                                  | ica' é indispensabile registra                                                        | arsi. Inserisci i tuoi dati.                            | ,.                 |                 |
|                                                                                                    |                                 | Codice Fiscale:                                                               |                                                                                       |                                                         |                    |                 |
|                                                                                                    |                                 |                                                                               |                                                                                       |                                                         |                    |                 |
|                                                                                                    |                                 | Accedi                                                                        | Chiudi                                                                                |                                                         |                    |                 |
|                                                                                                    |                                 |                                                                               |                                                                                       |                                                         |                    |                 |
|                                                                                                    |                                 |                                                                               |                                                                                       |                                                         |                    |                 |
|                                                                                                    |                                 |                                                                               |                                                                                       |                                                         |                    |                 |
|                                                                                                    |                                 |                                                                               |                                                                                       |                                                         |                    |                 |
|                                                                                                    |                                 |                                                                               |                                                                                       |                                                         |                    |                 |
|                                                                                                    |                                 |                                                                               |                                                                                       |                                                         |                    |                 |
| x                                                                                                    |                                 |                                                                               |                                                                                       |                                                         |                    |                 |
| 🛃 start 📄 🙆 🗠 🕑 😳 💿 😔                                                                                                    | 🕙 Facebook - Mozilla Fir        | 🕹 Istruzione.it - Mozilla                                                     | Documento1 - Micros                                                                   |                                                         |                    | 🔇 🔊 🚨 🌀 🙆 16.01 |

.... a questo punto il sistema genererà una casella di posta elettronica con la seguente estensione....

nome.cognome(eventuale numero in caso di omonimia)@istruzione.it

Se si possiede già la casella di posta elettronica ministeriale ma non ci ricordiamo la password, basta seguire i passi come sopra descritto fino a giungere a questa schermata .....

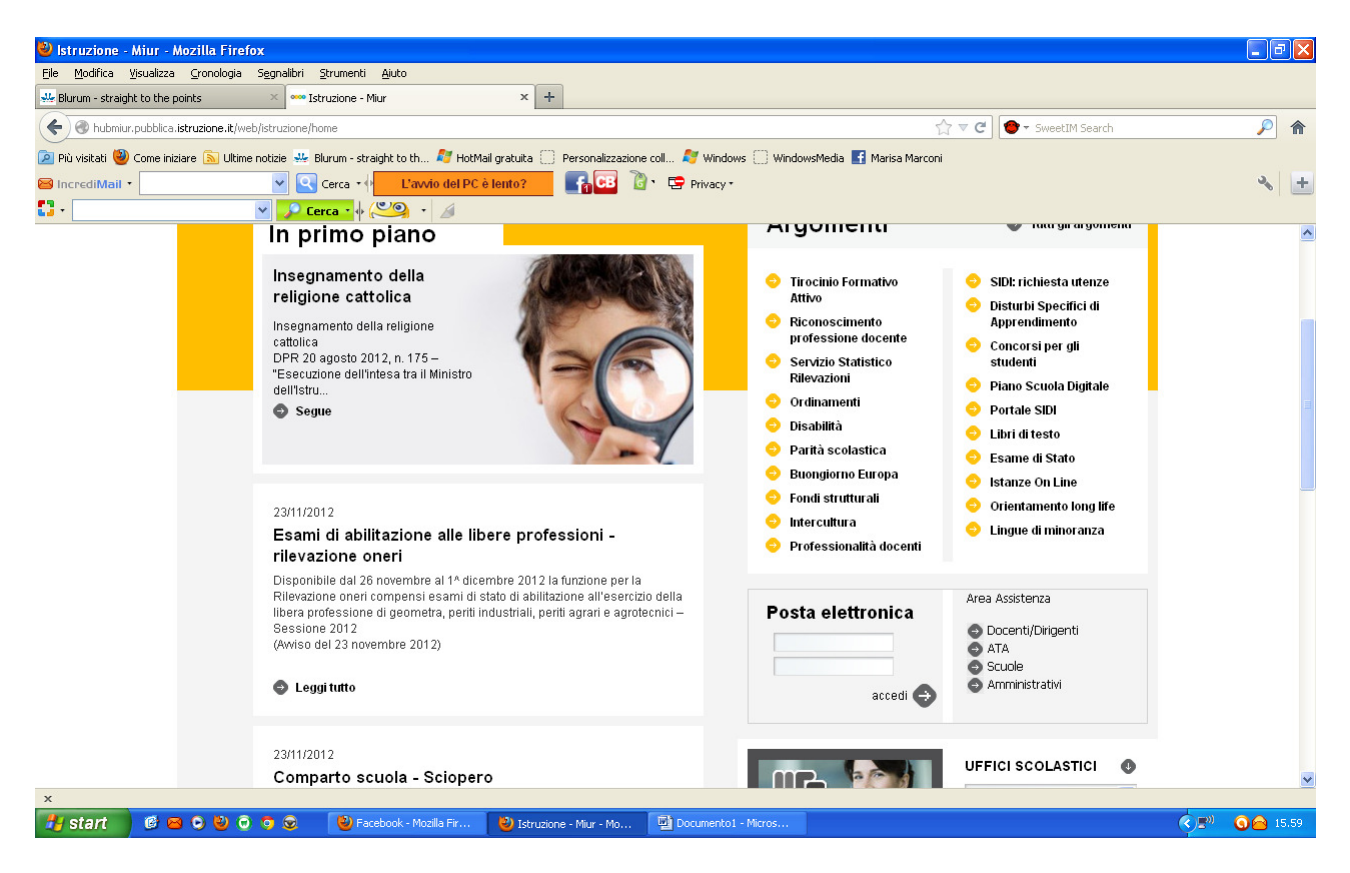

... quindi cliccando sul profilo di appartenenza, ci comparirà la seguente videata

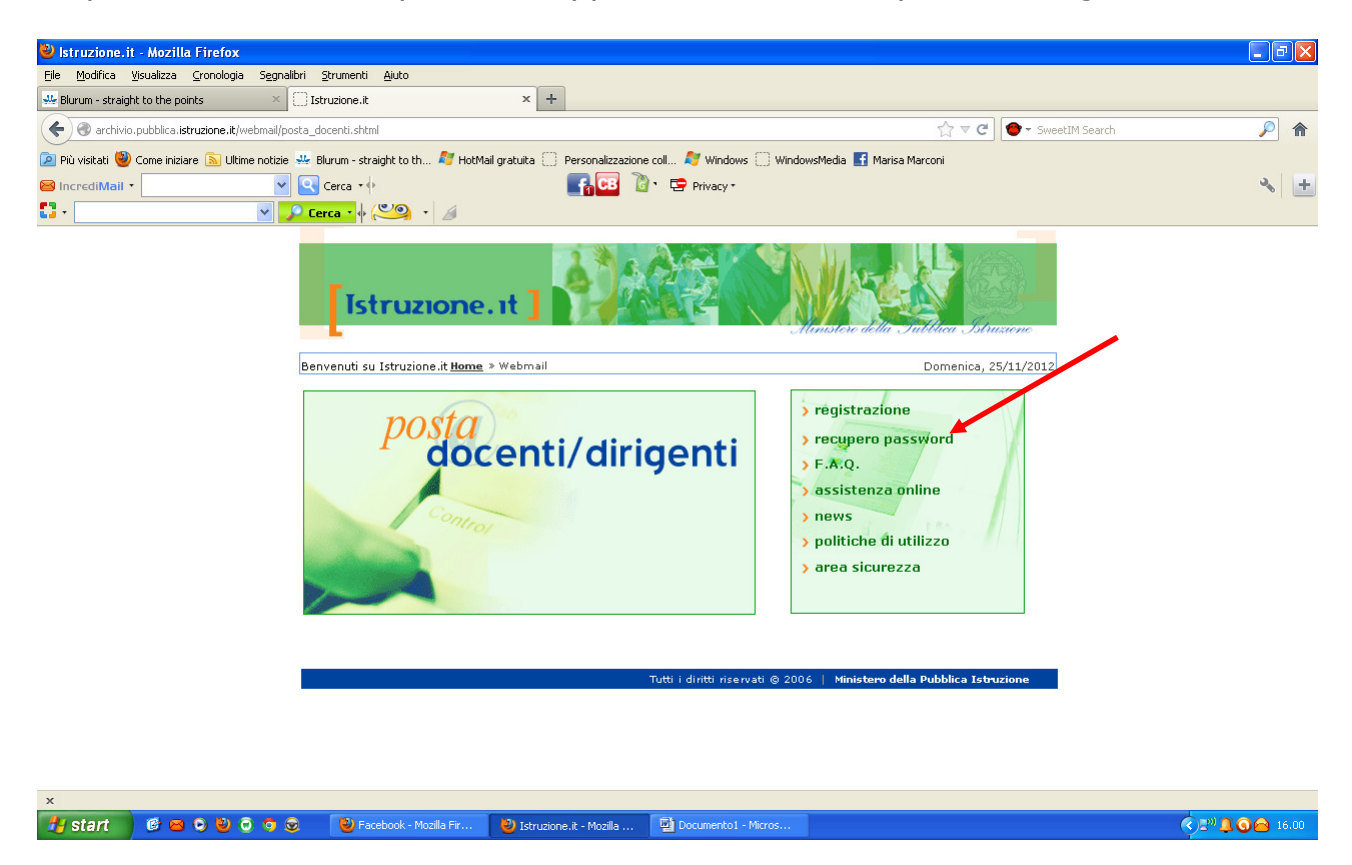

... cliccando su .... recupero password ....

..... inseriremo il nostro ..... **codice utente** ovvero la parte della nostra mail antecedente il simbolo **@** ......

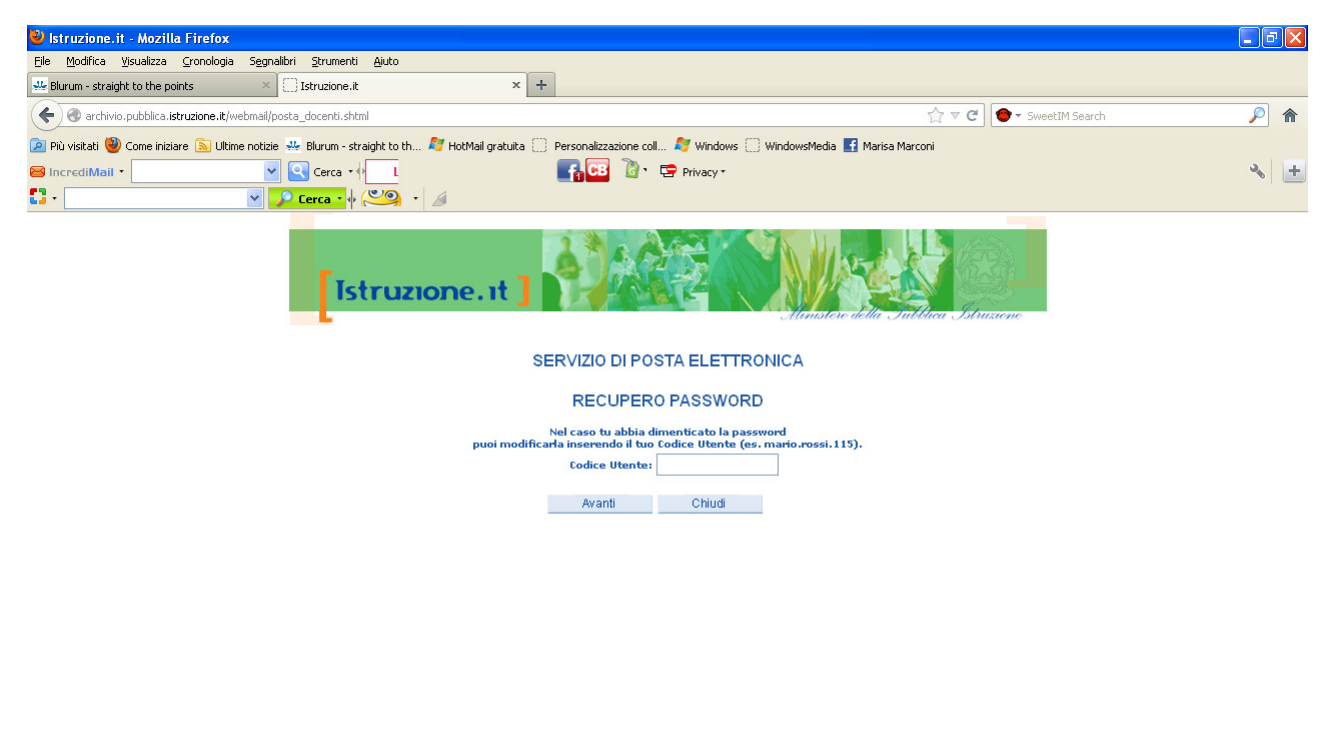

| х           |               |                          |                           |                     |               |                  |
|-------------|---------------|--------------------------|---------------------------|---------------------|---------------|------------------|
| 🐉 start 🛛 🤨 | 8 9 8 9 9 9 9 | 🕹 Facebook - Mozilla Fir | 🍪 Istruzione.it - Mozilla | Documento1 - Micros | \$ <b>5</b> % | <b>O</b> 🙆 16.02 |

.... ci verrà proposta quindi la seguente schermata dove ......

| 🥹 Istruzione.it - Mozilla Firefox                                                                                                    |                                                                                                    |                                                                                              |                                                |                        |          |
|----------------------------------------------------------------------------------------------------|----------------------------------------------------------------------------------------------------|----------------------------------------------------------------------------------------------|------------------------------------------------|------------------------|----------|
| Eile Modifica Visualizza Cronologia Segnalibri Strumenti                                                                                                    | Ajuto                                                                                                    |                                                                                              |                                                |                        |          |
| 👑 Blurum - straight to the points 🛛 👋 🗌 Istruzione.it                                                                                                    | x +                                                                                                    |                                                                                              |                                                |                        |          |
| Contraction and the structure of the structure of the str |                                                                                                    |                                                                                              | 合 ,                                            | 🔻 C 🕑 🕶 SweetIM Search | <i>.</i> |
| 🖻 Più visitati 🥮 Come iniziare 🔝 Ultime notizie 🚇 Blurum - stra                                                                                                    | ight to th 灯 HotMail gratuita 🗌 Personalizzaz                                                                                                    | tione coll 💐 Windows 🗌 Windo                                                                 | wsMedia 📑 Marisa Marconi                       |                        |          |
| 😂 IncrediMail 🔹 frattini 🔤 💽 Cerca 📢                                                                                                    | Errori del PC                                                                                                    | 👌 · 🔄 Privacy •                                                                              |                                                |                        | *        |
| 🚺 🔹 noipa 💽 🖓 Cerca 🔹 🖗 🤅                                                                                                    | 🧐 · 🥖                                                                                                    |                                                                                              |                                                |                        |          |
| Tst                                                                                                    | ruzione.it]                                                                                                    |                                                                                              | inistere della Salitaca .                      | (53)<br>Istruxione     |          |
|                                                                                                    | SERVIZIO E                                                                                                    | POSTA ELETTRONIC                                                                             | A                                              |                        |          |
|                                                                                                    | RECU                                                                                                    | PERO PASSWORD                                                                                |                                                |                        |          |
|                                                                                                    | Rispondi ora alla domanda chiave da te s<br>ricorda che sarà la tua chia                                                                                                    | celta in fase di registrazione e i<br>ve segreta per accedere alla ca                        | nserisci la nuova password,<br>sella di posta. |                        |          |
|                                                                                                    | La password dovrà avere le seguenti cara                                                                                                    | tteristiche:                                                                                 |                                                |                        |          |
|                                                                                                    | <ul> <li>essere lunga almeno otto caratteri e n</li> <li>contenere al suo interno lettere da A a</li> <li>non contenere caratteri speciali.<br/>L'utilizzo dei caratteri minuscolo e maiusr</li> </ul> | non più di dieci;<br>a Z (minuscole e maiuscole) e/c<br>colo é rilevante ai fini del ricono: | ) numeri da 0 a 9;<br>scimento della password. |                        |          |
|                                                                                                    | Codice Utente: mari                                                                                                    | isa.marconi.149                                                                              |                                                |                        |          |
|                                                                                                    | Domanda Chiave: QUA<br>Risposta:                                                                                                    | L E' IL COGNOME DA NUBILE DI                                                                 | TUA MADRE?                                     |                        |          |
|                                                                                                    | Nuova Password:                                                                                                    |                                                                                              |                                                |                        |          |
|                                                                                                    | Conferma Nuova Password:                                                                                                    |                                                                                              |                                                |                        |          |
|                                                                                                    |                                                                                                    | Avanti Chiudi                                                                                |                                                |                        |          |
|                                                                                                    |                                                                                                    |                                                                                              |                                                |                        |          |
|                                                                                                    |                                                                                                    |                                                                                              |                                                |                        |          |
|                                                                                                    |                                                                                                    |                                                                                              |                                                |                        |          |
|                                                                                                    | nuni.it - Calcolo de 😕 Istruzione it - Mozilla J                                                                                                    |                                                                                              |                                                |                        |          |

..... il sistema ci chiederà di rispondere alla **Domanda segreta**, inseriremo una **Nuova password** e daremo conferma. Cliccando **Avanti** il sistema avrà memorizzato le variazioni e la nostra casella di posta sarà di nuovo operativa.